Viewing Official Team Details/Documents in GotSport and Accessing Match Cards

### Access GotSport

system.gotsport.com

Login with credentials created for your coach registration.

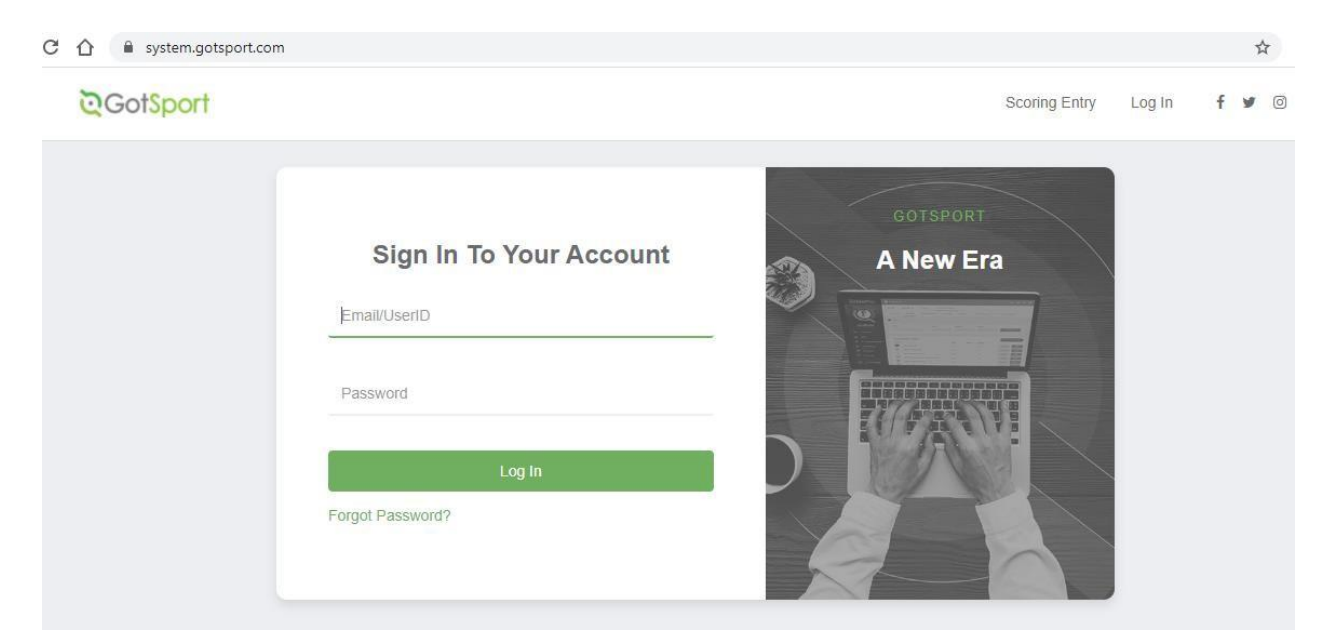

#### VIEWING TEAM INFORMATION

Click on the Team Management tab to see teams you are assigned to and then click the name of the team you want to view.

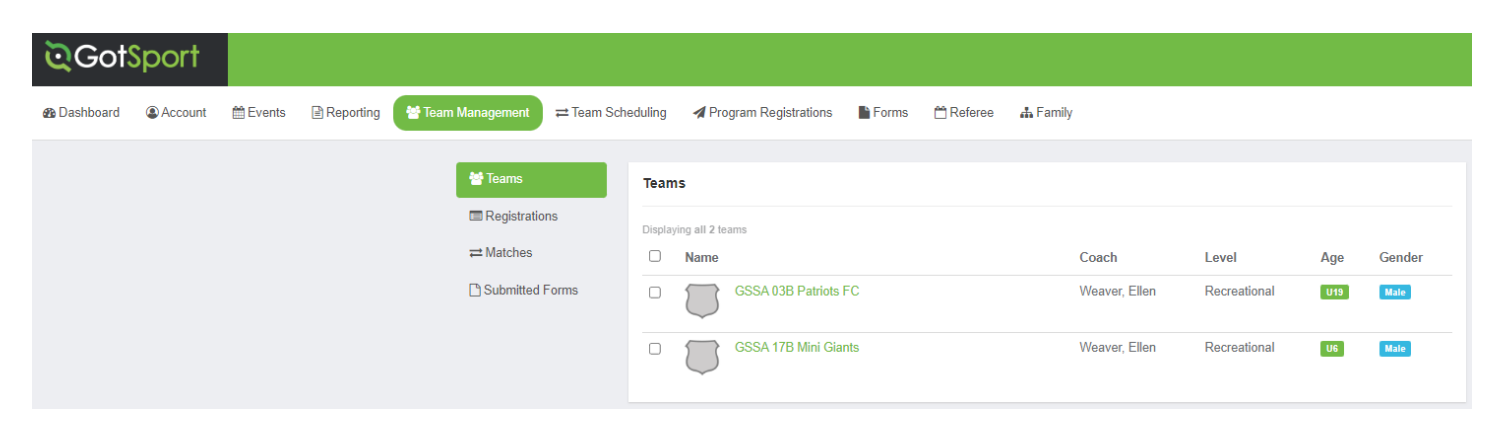

# The team will open.

| ୖୣଢ଼Go     | otSport  |                                                                                    |
|------------|----------|------------------------------------------------------------------------------------|
| 🚳 Dashboar | GSSA 17B | Mini Giants                                                                        |
|            | 🐮 Team   | 🎟 Team Members 🛛 🖼 Rosters 🗂 Team Registrations 🗂 Messages 🖌 Program Registrations |
|            |          | GSSA 17B Mini Giants U6 Male Recreational<br>Birthday Range: 01/01/17 - 12/31/17   |

Click the Team Members tab and players will display.

| ©GotSport  |                                                                                  |       |           |        |     |        |  |  |  |  |  |  |
|------------|----------------------------------------------------------------------------------|-------|-----------|--------|-----|--------|--|--|--|--|--|--|
| 🚳 Dashboar | GSSA 17B Mini Glants                                                             |       |           |        |     |        |  |  |  |  |  |  |
|            | 📽 Team Members 🕮 Rosters 🖾 Team Registrations 🖾 Messages 🚀 Program Registrations |       |           |        |     |        |  |  |  |  |  |  |
|            | Players Coaches Managers                                                         |       |           |        |     |        |  |  |  |  |  |  |
|            | Name                                                                             | Level | ld Number | Gender | DOB | Status |  |  |  |  |  |  |
|            | Ciack, Jace                                                                      |       | USYS      | Male   |     | Ρ      |  |  |  |  |  |  |
|            | Hoy, Everest                                                                     |       | USYS      | Male   |     | Ρ      |  |  |  |  |  |  |
|            | Majors, Hudson                                                                   |       | USYS      | Male   |     | P      |  |  |  |  |  |  |

Click on each player to view contact information. Copy and paste emails into a list. Note: Gathering emails for your own list is recommended over messaging directly from GotSport.

| ୖଡ଼Go      | otSport                                                                                                    |                                                                                                    |             |                    |
|------------|----------------------------------------------------------------------------------------------------|----------------------------------------------------------------------------------------------------|-------------|--------------------|
| 🐠 Dashboar | Jace Clack                                                                                                    |                                                                                                    |             |                    |
|            | OAccount 🔄 Teams 🛔 Family                                                                                                    |                                                                                                    |             |                    |
|            | Account  Contemporation  Account  Account  Account  Contemporation  Account  Account Account Account Acco | Profile Photo Choose File No file chosen Please upload a passport style portrait. This photo will appear on your association identification card or official roster. |             |                    |
|            |                                                                                                    | First Name Jace                                                                                                    | Middle Name | Last Name<br>Clack |
|            |                                                                                                    | Preferred First Name                                                                                                    |             |                    |

# **MESSAGING PLAYERS DIRECTLY FROM GOTSPORT (NOT RECOMMENDED)**

Click on the Messages tab.

Select the roster event for the current soccer year (fall/spring).

Youth Rec: OFFICIAL ROSTERS: GSSA YOUTH REC FALL/SPRING

Adult Coed: OFFICIAL ROSTERS: GSSA ADULT REC FALL/SPRING

Click search.

| QGC       | otSport      |                  |              |                    |          |                         |                 |
|-----------|--------------|------------------|--------------|--------------------|----------|-------------------------|-----------------|
| 🐠 Dashboa | GSSA 17B Mi  | ini Giants       |              |                    |          |                         |                 |
|           | 嶜 Team 🛛 🖪   | Team Members     | Rosters      | Team Registrations | Messages | A Program Registrations |                 |
|           | Event        |                  |              |                    |          |                         |                 |
|           |              |                  |              |                    | ~        | Search                  |                 |
|           | 21/22        |                  |              |                    |          |                         |                 |
|           | GSSA YOU     | TH REC FALL 2021 | 122          |                    |          | Please                  | Select an Event |
|           | Internal Ros | sters GSSA F21   | 122          |                    |          |                         |                 |
|           | 22/23        | OSTERS: GSSA YO  | UTH REC Fall | 2022/SPRING 2023   |          |                         |                 |
|           | UNOFFICIA    | L: GSSA YOUTH RE | EC LEAGUE FA | _                  |          |                         |                 |
|           | UNOFFICIA    | L: GSSA YOUTH RE | EC LEAGUE SP | RING 2023          | _        |                         |                 |

Select roles, modify content, send message. You can modify the Reply To and From Name to reflect your email/name.

| ୖଡ଼Go      | <b>≷Got</b> Sport |                             |                |                    |          |                         |  |  |  |  |  |  |
|------------|-------------------|-----------------------------|----------------|--------------------|----------|-------------------------|--|--|--|--|--|--|
| 🙆 Dashboar | GSSA 17B          | Mini Giants                 |                |                    |          |                         |  |  |  |  |  |  |
|            | 🐮 Team            | E Team Members              | Rosters        | Team Registrations | Messages | A Program Registrations |  |  |  |  |  |  |
|            | Event             |                             |                |                    |          |                         |  |  |  |  |  |  |
|            | OFFICIAL F        | ROSTERS: GSSA YOUT          | H REC Fall 202 | 2/SPRING 2023      | ~        | Search                  |  |  |  |  |  |  |
|            |                   |                             |                |                    |          |                         |  |  |  |  |  |  |
|            | Roles             |                             |                |                    |          |                         |  |  |  |  |  |  |
|            | Selecting no      | one will send to all roles. |                |                    |          |                         |  |  |  |  |  |  |
|            | Player            |                             |                |                    |          |                         |  |  |  |  |  |  |
|            | Coach             |                             |                |                    |          |                         |  |  |  |  |  |  |
|            | Manager           |                             |                |                    |          |                         |  |  |  |  |  |  |
|            | Subject           |                             |                |                    |          |                         |  |  |  |  |  |  |
|            |                   |                             |                |                    |          |                         |  |  |  |  |  |  |
|            | Reply To          | Reply To                    |                |                    |          |                         |  |  |  |  |  |  |
|            | gssa4soc          | cer@gmail.com               |                |                    |          |                         |  |  |  |  |  |  |

### **VIEWING ROSTERS/DOCUMENTS IN GOTSPORT**

Click on the Rosters tab.

Select the roster event for the current soccer year (fall/spring).

## Youth Rec: OFFICIAL ROSTERS: GSSA YOUTH REC FALL/SPRING

Adult Coed: OFFICIAL ROSTERS: GSSA ADULT REC FALL/SPRING

Click search.

NOTE: Rosters Tab will only be available once rosters have been finalized and released.

| ©Go        | otSport          |                                                                                   |                                                                   |                                                        |                                  |                    |           |        |                   |                   |
|------------|------------------|-----------------------------------------------------------------------------------|-------------------------------------------------------------------|--------------------------------------------------------|----------------------------------|--------------------|-----------|--------|-------------------|-------------------|
| 🚳 Dashboar | GSSA 17B         | Mini Giants                                                                       |                                                                   |                                                        |                                  |                    |           |        |                   |                   |
|            | 嶜 Team           | 📧 Team Membe                                                                      | ers En Rosters                                                    | Team Registrations                                     | 🔳 Messages                       | 🖪 Program Registra | itions    |        |                   |                   |
|            | Select Event F   | Roster                                                                            |                                                                   |                                                        |                                  |                    |           |        |                   |                   |
|            | OFFICIAL F       | ROSTERS: GSSA Y                                                                   | OUTH REC Fall 2022                                                | 2/SPRING 2023                                          | ~                                | Se                 | earch     |        |                   |                   |
|            |                  |                                                                                   |                                                                   |                                                        |                                  |                    |           |        |                   |                   |
|            | Applicatio       | on Information                                                                    |                                                                   |                                                        |                                  |                    |           |        |                   |                   |
|            | Tean<br>Roster : | Event O<br>Group<br>Club Name G<br>Team Name G<br>n Association<br>Source Event O | FFICIAL ROSTERS:<br>irapevine Southlake S<br>ISSA 17B Mini Giants | GSSA YOUTH REC Fall 20<br>;A<br>GSSA YOUTH REC Fall 20 | 22/SPRING 2023<br>22/SPRING 2023 |                    |           |        |                   |                   |
|            | Players          | Coaches I                                                                         | Managers Docun                                                    | nents and IDs                                          |                                  |                    |           |        |                   |                   |
|            |                  |                                                                                   |                                                                   |                                                        |                                  |                    |           |        | Clone roster from | Current Team Rost |
|            | Name             |                                                                                   |                                                                   |                                                        |                                  | Level              | ld Number | Jersey | Position          | Gender            |
|            |                  | lack, Jace                                                                        |                                                                   |                                                        |                                  |                    | USYS      |        | ~                 | Male              |
|            | I IIII           | loy, Everest                                                                      |                                                                   |                                                        |                                  |                    | USYS      | 18     | ~                 | Male              |

Various sub tabs will allow you to view players/coaches/managers/documents.

**IMPORTANT: DO NOT MAKE CHANGES.** DO NOT ADD/CHANGE team name, jersey numbers, positions, coaches, managers, etc. to your team or make any other changes here. You are not supposed to be able to, but SERIOUSLY, if for some reason you can, please don't. Any changes are NOT official.

Click on the Documents and IDs Tab to view/print Official (signed by GSSA) Roster and ID Cards for players and coaches.

View/Print Official Roster and ID Cards by clicking on the corresponding pdf button.

ID Cards – For player ID cards (U13+)

Roster PDF – For OFFICIAL GSSA SIGNED roster to be with you at all games (all ages).

Note: No Image Roster is acceptable as well.

Medical Release does not apply, so it can be disregarded.

| GSSA 17B                                                        | Mini Giants                                                                                                    |          |       |               |  |   |            |                    |                 |  |  |  |  |
|-----------------------------------------------------------------|----------------------------------------------------------------------------------------------------|----------|-------|---------------|--|---|------------|--------------------|-----------------|--|--|--|--|
| 🚰 Team                                                          | 🔳 Team Men                                                                                                    |          |       |               |  |   |            |                    |                 |  |  |  |  |
| Select Event F                                                  | Select Event Roster                                                                                                    |          |       |               |  |   |            |                    |                 |  |  |  |  |
| OFFICIAL ROSTERS: GSSA YOUTH REC Fall 2022/SPRING 2023 V Search |                                                                                                    |          |       |               |  |   |            |                    |                 |  |  |  |  |
|                                                                 |                                                                                                    |          |       |               |  |   |            |                    |                 |  |  |  |  |
| Applicatio                                                      | Application Information                                                                                                    |          |       |               |  |   |            |                    |                 |  |  |  |  |
| Tean<br>Roster                                                  | Event<br>GroupOFFICIAL ROSTERS: GSSA YOUTH REC Fall 2022/SPRING 2023Club Name<br>Gasevine Southlake SA<br>GSSA 17B Mini GiantsTeam Association<br> |          |       |               |  |   |            |                    |                 |  |  |  |  |
| Players                                                         | Coaches                                                                                                    | Managers | Docun | nents and IDs |  |   |            |                    |                 |  |  |  |  |
| Affiliation                                                     | n                                                                                                    |          |       |               |  |   |            |                    |                 |  |  |  |  |
| USYS                                                            | 3                                                                                                    |          |       |               |  | ~ |            |                    |                 |  |  |  |  |
|                                                                 | Cards                                                                                                    |          |       |               |  |   | Roster PDF |                    | No Image Roster |  |  |  |  |
| Medical                                                         | Release Forms                                                                                                    |          |       |               |  |   |            |                    |                 |  |  |  |  |
| Selec                                                           | t One                                                                                                    |          |       |               |  | ~ | Download   | I Medical Releases |                 |  |  |  |  |

### MATCH CARDS FOR U9+ and Adult Teams

Click on the Team Management tab.

Click on Matches.

Select Team Name from My Teams list.

Select the League Event from the Event list.

Youth Rec U9+: League is NMCSL, so select NMCSL for current season.

Adult Coed: League is GSSA, so select GSSA ADULT COED LEAGUE for current season.

Click search.

| ©GotSport                    |                                                         |                                            |                   |                   |                          |                                            |                                                      |           |          |
|------------------------------|---------------------------------------------------------|--------------------------------------------|-------------------|-------------------|--------------------------|--------------------------------------------|------------------------------------------------------|-----------|----------|
| 48 Da                        | ashboard 🔹 Account 🛗 Evi                                | rents 📄 Reporti                            | ng 🛛 😁 Team       | Managemen         | t ≓ Team Schedu          | iling 🛛 🚀 Program Re                       | gistrations 📑 Forms                                  | 🛱 Referee | 👍 Family |
| 불 Te<br>때 Ro<br>큰 Mi<br>C Su | ams My Te<br>agistrations GS<br>atches<br>bmitted Forms | eams<br>SSA 09B Crazy Tra<br>S <b>Ches</b> | in - Male 🗸       | Event<br>Spring 2 | 2023 NMCSL               | •                                          | Search                                               |           |          |
|                              | Nun                                                     | mber Event                                 | Date              | Time              | Venue                    | Home Team                                  | Away Team                                            | Division  | Status   |
|                              | 145                                                     | 6 Spring<br>2023<br>NMCSL                  | Tue<br>03/28/2023 | 06:30pm<br>CDT    | Stormie Jones -<br>SJ #1 | Bedford-Euless<br>Soccer BESA<br>Buckaroos | Grapevine<br>Southlake SA<br>GSSA 09B<br>Crazy Train | U14B      |          |
|                              | 145                                                     | 9 Spring                                   | Sat               | 10:30am           | GSSA                     | Grapevine                                  | North Fort Wo                                        | th U14B   |          |

Find your match number and click the 3 dots on the far right of the row.

| ©GotSport |                                                                       |         |                    |                         |                   |                 |                          |        |                                                      |           |                                             |          |                                                               |
|-----------|-----------------------------------------------------------------------|---------|--------------------|-------------------------|-------------------|-----------------|--------------------------|--------|------------------------------------------------------|-----------|---------------------------------------------|----------|---------------------------------------------------------------|
|           | 🚳 Dashboard                                                           | Account | 🛗 Events           | 🖹 Reportir              | ng 🛛 😁 Tean       | n Manageme      | nt ≓ Team Schee          | duling | 🖪 Program Regi                                       | strations | Forms                                       | 🗂 Refere | ee 🚓 Family                                                   |
|           | <ul> <li>Teams</li> <li>■ Registrations</li> <li>➡ Matches</li> </ul> |         | My Teams<br>GSSA 0 | 9B Crazy Trai           | n - Male 🗸        | Event<br>Spring | 2023 NMCSL               | ~      |                                                      | Search    |                                             |          |                                                               |
|           | Submitted Form                                                        | ns      | Matches            |                         |                   |                 |                          |        |                                                      |           |                                             |          |                                                               |
|           |                                                                       |         | Number             | Event                   | Date              | Time            | Venue                    | Home   | e Team                                               | Away      | Team                                        | Divisio  | on Status                                                     |
|           |                                                                       |         | 1456               | Spring<br>2023          | Tue<br>03/28/2023 | 06:30pm<br>CDT  | Stormie Jones -<br>SJ #1 | ۲      | Bedford-Euless<br>Soccer BESA                        | ۲         | Grapevine<br>Southlake SA                   | U14B     |                                                               |
|           |                                                                       |         |                    | NMCSL                   |                   |                 |                          |        | Buckaroos                                            |           | GSSA 09B<br>Crazy Train                     |          | Print Match Card                                              |
|           |                                                                       |         | 1459               | Spring<br>2023<br>NMCSL | Sat<br>04/01/2023 | 10:30am<br>CDT  | GSSA<br>Meadowmere - #1  | ۲      | Grapevine<br>Southlake SA<br>GSSA 09B Crazy<br>Train | 3         | North Fort Worth<br>Alliance SA<br>Avengers | U14E     | Match Stats<br>Away Bulk Match Stats<br>Away Match Day Roster |

Click print match card.

You can print standard or photo version.

Note: Each team needs their own match card. Standard prints both teams on one sheet and photo is just your team.